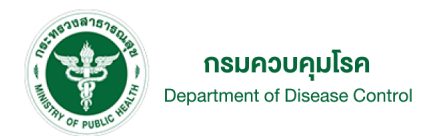

# คู่มือการใช้งาน โปรแกรมบันทึกข้อมูลตัวอย่าง ปริมาณโซเดียมในอาหาร

ThAI (Thai Artificial Intelligence Salt Survey) โปรแกรมที่พัฒนา โดยกรมควบคุมโรค เพื่อใช้ในการสำรวจปริมาณโซเดียมในอาหาร ด้วยเครื่องวัดความเค็มในอาหาร (Salt meter)

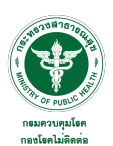

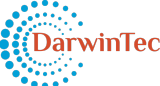

## สารบัญ

หน้า

| Overview                                     | 2 |
|----------------------------------------------|---|
| วิธีการดาวน์โหลดแอปพลิเคชัน ThAI Salt Survey | 3 |
| การเข้าใช้งานแอปพลิเคชัน                     | 4 |
| การบันทึกข้อมูลตัวอย่าง                      | 5 |
| การดูข้อมูลตัวอย่างที่ได้ส่งข้อมูลแล้ว       | 8 |
| การออกจากระบบ                                | 9 |

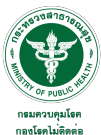

#### Overview

โปรแกรมบันทึกข้อมูลตัวอย่างปริมาณโซเดียมในอาหาร (ThAI Salt Survey Application) คือ แอปพลิเคชันบน สมาร์ทโฟนในระบบปฏิบัติการ Android พัฒนาโดยกรมควบคุมโรค เพื่อใช้ในการสำรวจปริมาณโซเดียมในอาหารด้วยเครื่องวัด ความเค็มในอาหาร (Salt meter) โดยโปรแกรมนี้เหมาะสำหรับเจ้าหน้าที่สาธารณสุขจากหน่วยบริการสุขภาพในพื้นที่ เพื่อใช้ บันทึกตัวอย่างอาหารและปริมาณโซเดียมคลอไรด์ในอาหารที่วัดได้ โปรแกรมจะแสดงผลการแปลค่าความเค็มและปริมาณการ บริโภคที่เหมาะสมของอาหารแต่ละรายการที่ได้บันทึกเข้าโปรแกรม

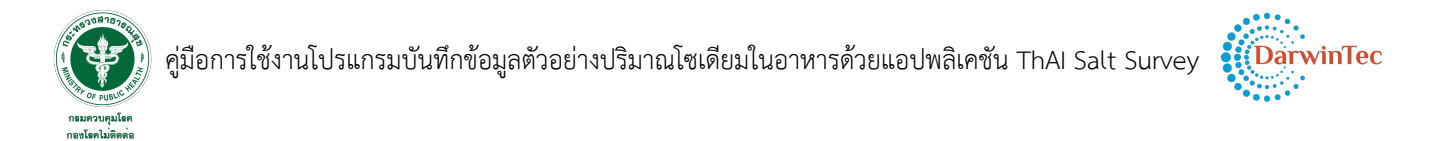

#### วิธีการดาวน์โหลดแอปพลิเคชัน ThAI Salt Survey

1. ค้นหาแอปพลิเคชัน ThAI Salt Survey บน Google Play Store จากนั้นทำการติดตั้งลงในสมาร์ทโฟน

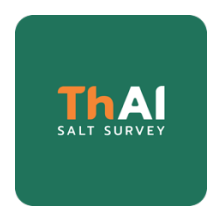

2. เมื่อติดตั้งแอปพลิเคชันเรียบร้อยแล้ว จะพบไอคอนของแอปพลิชันที่หน้าจอสมาร์ทโฟน

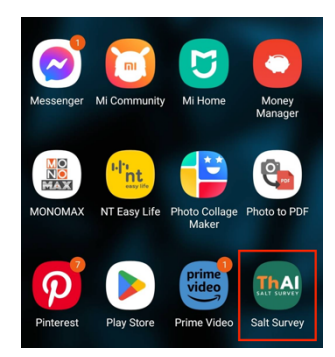

3. เมื่อเปิดแอปพลิเคชันจะพบหน้าจอแรกและนำเข้าสู่หน้าจอเข้าสู่ระบบ

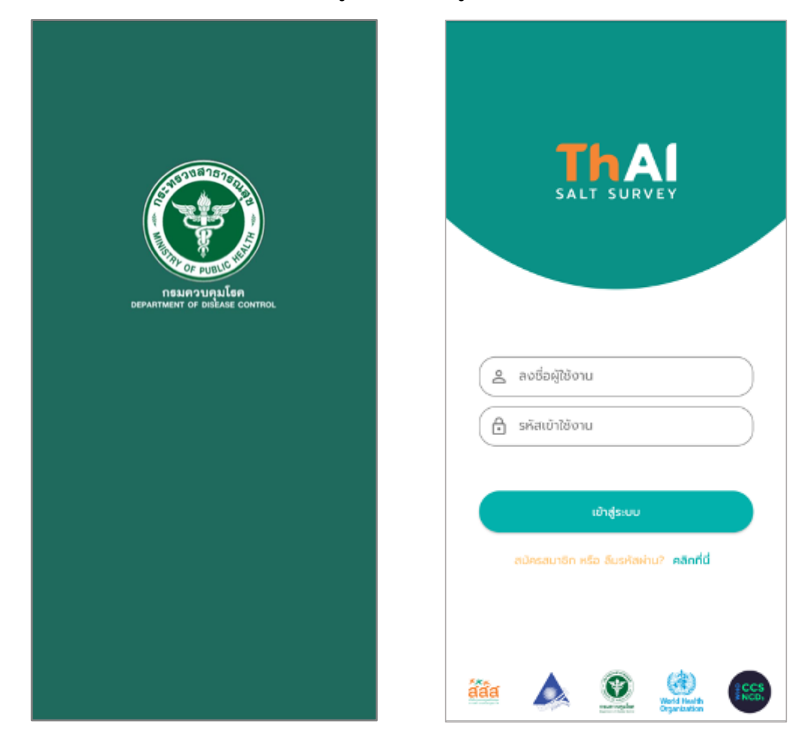

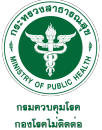

## การเข้าใช้งานแอปพลิเคชัน

| SALT SURVEY                                                          |   |
|----------------------------------------------------------------------|---|
| 😩 ลงชื่อผู้ใช้งาน<br>🖻 รหัสเข้าใช้งาน                                |   |
| เข้าสู่ระบบ<br>สมัครสมาชิก หรือ อีบระศิสเทน? <mark>คลิกที่นี่</mark> | 6 |
| tin 🍌 🐑 🍓 👀                                                          |   |

| <mark>รพ.เชียงคำ</mark><br>รพท.<br>ตำบลหย่วน อำเภอเชียงคำ จังหวัดพะเยา |
|------------------------------------------------------------------------|
| 🔊 นันทึกข้อมูลอาหาร                                                    |
|                                                                        |
|                                                                        |
|                                                                        |

- 1. ลงชื่อผู้ใช้งาน
- 2. ใส่รหัสเข้าใช้งาน
- 3. กดปุ่ม เข้าสู่ระบบ

โดยชื่อผู้ใช้งานและรหัสเข้าใช้งาน คือ HCODE (5 หลัก) ของหน่วยงาน

กดปุ่มบันทึกข้อมูลอาหาร เพื่อเริ่มการบันทึกข้อมูล

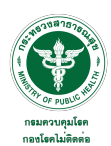

## การบันทึกข้อมูลตัวอย่าง

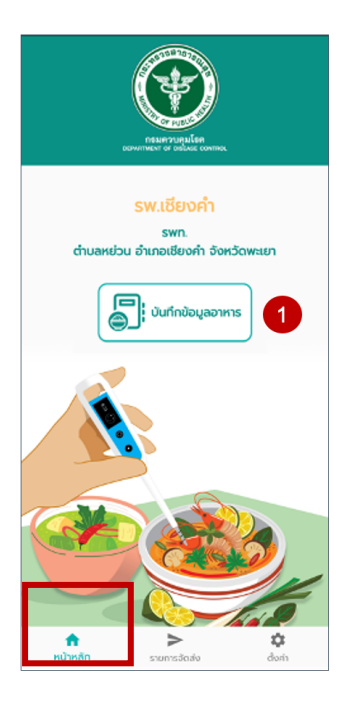

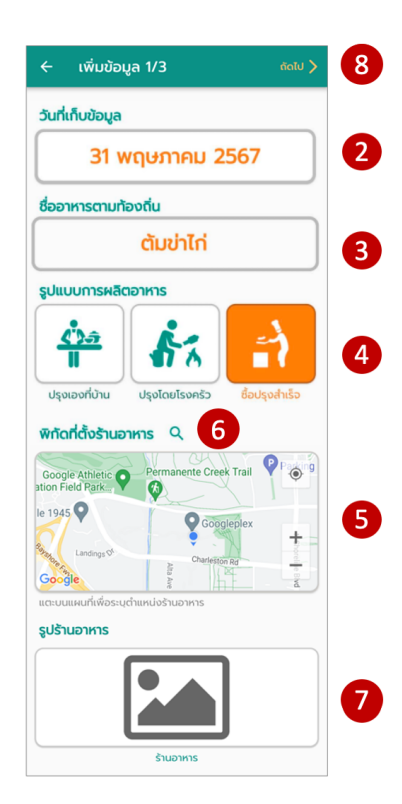

1. กดปุ่มบันทึกข้อมูลอาหาร เพื่อเริ่มการบันทึกข้อมูล

หากอยู่ที่หน้าจออื่น สามารถกดเมนู เชิง เพื่อกลับมายังหน้าเริ่มต้นการบันทึกข้อมูลอาหาร

หน้าเพิ่มข้อมูล (1/3)

- ใส่วันที่ที่ทำการเก็บข้อมูล โดยจะมีค่าเริ่มต้นเป็นวันที่ ปัจจุบัน และสามารถแตะที่ตำแหน่งวันที่เพื่อเลือกบันทึก เป็นวันที่อื่นได้
- ใส่ชื่ออาหาร
- 4. รูปแบบการผลิตอาหาร
- 5. พิกัดที่ตั้งร้านอาหาร
- 6. สามารถกดปุ่มค้นหา เพื่อค้าหาพิกัดที่ตั้งจากชื่อร้านอาหาร
- ใส่ภาพร้านอาหาร โดยสามารถเลือกได้ทั้งจากคลังภาพถ่าย ในเครื่อง หรือเปิดกล้องถ่ายรูปเพื่อถ่ายภาพใหม่
- 8. กดปุ่ม ถัดไป >

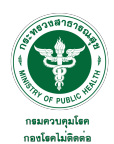

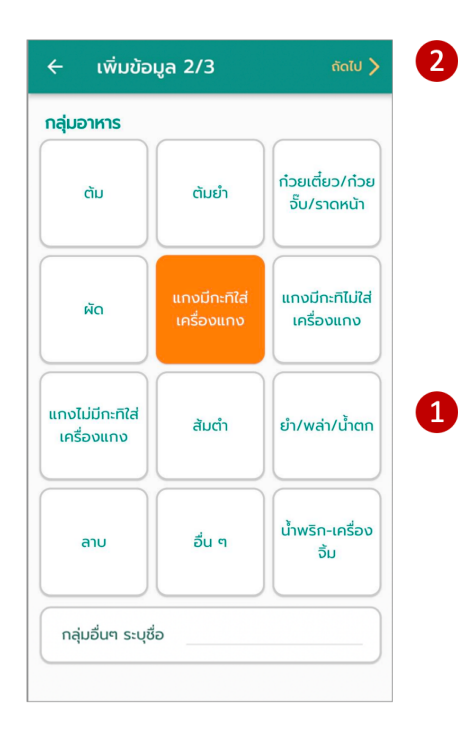

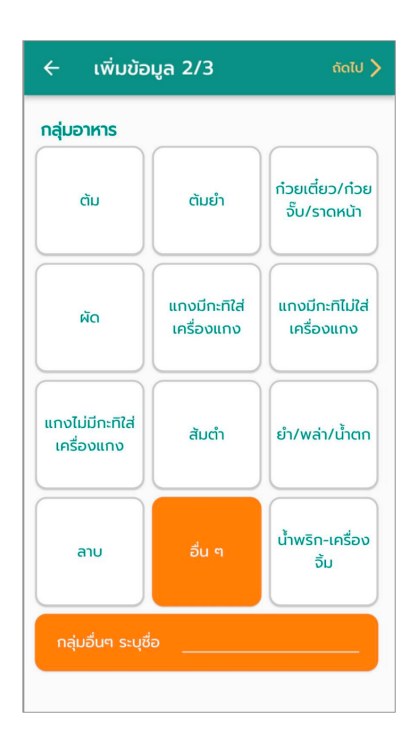

หน้าเพิ่มข้อมูล (2/3)

- 1. กดเลือกกลุ่มอาหาร
- 2. กดปุ่ม ถัดไป >

หากกดเลือกกลุ่มอาหาร กลุ่มอื่นๆ ผู้ใช้งานต้องระบุชื่อกลุ่ม อาหารด้วย

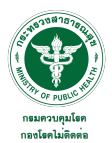

| 🔶 ເพิ່ມข้อมูล 3/3 ສ່งข้อมูล >                                                                          | 6 |
|----------------------------------------------------------------------------------------------------|---|
| แหล่งที่ได้มาของอาหาร                                                                                  |   |
| สถานที่พักอยู่อาศัย บ้าน หอพัก คอนโด                                                                   |   |
| โรงเรียน/ สถานศึกษา/ มหาวิทยาลัย                                                                       |   |
| โรงพยาบาล                                                                                              |   |
| ร้านอาหาร/ food center/ ร้านอาหารในห้างฯ                                                               | 1 |
| ร้านอาหารริมทางเท้า street food                                                                        |   |
| ร้านอาหารในตลาด/แผงลอย                                                                                 |   |
| รถเร่/รถเข็นขายอาหารเคลื่อนที่                                                                         |   |
| สถานที่ทำงาน / สถานประกอบการ                                                                           |   |
| ค่าที่แสดงผลการตรวจโซเดียมคลอไรด์ในอาหาร<br>(กรัม/100 มิลลิลิตร)                                       |   |
| 0.7                                                                                                    | 2 |
| ปริมาตรภาชนะ (มิลลิลิตร)                                                                               |   |
| 350                                                                                                    | 3 |
| آنان      آنان        آنان      آنان        آنان      آنان        آنان      آنان        آنان      آنان | 4 |

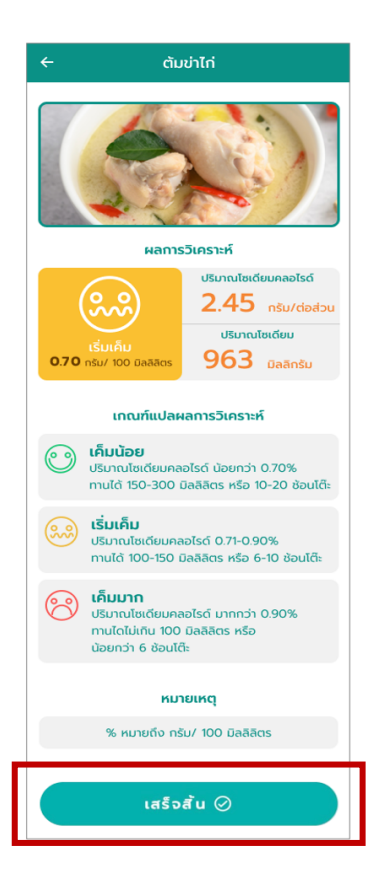

#### หน้าเพิ่มข้อมูล (3/3)

- 1. เลือกแหล่งที่ได้มาของอาหาร
- ใส่ค่า % ความเค็ม ที่อ่านได้จากมิเตอร์ (ค่าอยู่ในช่วง 0.01 – 2.00 เท่านั้น)
- ใส่ค่าปริมาตรภาชนะ
  (ค่าอยู่ในช่วง 30 750 เท่านั้น)
- ใส่ภาพจานอาหาร โดยสามารถเลือกได้ทั้งจากคลังภาพถ่าย ในเครื่อง หรือเปิดกล้องถ่ายรูปเพื่อถ่ายภาพใหม่
- ใส่ภาพจานอาหารที่มีมิเตอร์วัดอยู่ โดยสามารถเลือกได้ทั้ง จากคลังภาพถ่ายในเครื่อง หรือเปิดกล้องถ่ายรูปเพื่อ ถ่ายภาพใหม่
- กดปุ่ม ถัดไป >

5

แอปพลิเคชันจะประมวลผลและแสดงข้อมูลผลการวิเคราะห์ ปริมาณโซเดียมและปริมาณโซเดียมคลอไรด์ในอาหาร พร้อม เกณฑ์การแปลผล จากนั้นกดปุ่ม เสร็จสิ้น เพื่อทำการบันทึกข้อมูล รายการต่อไป

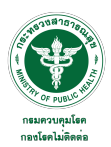

## การดูข้อมูลตัวอย่างที่ได้ส่งข้อมูลแล้ว

| สถานะเ<br>ເ          | การจัดส่งข้อเ     | <b>เลอาหาร</b><br>ผู้ผู้มี<br>ส่งแล้ว |  |
|----------------------|-------------------|---------------------------------------|--|
| 🛞 ผัดคะน้าปล         | ลากรอบ            | ດ<br>ສ່ວແລ້ວ                          |  |
| 💿 ผัดฟักเขีย         | วไก่บด            | ເຊິ່ມ<br>ຊ່ານແລ້ວ                     |  |
| 🛞 กะเพราไก่          |                   | ຝູ<br>ສ່ນແລ້ວ                         |  |
| 🛞 ทะเพราหมู          |                   | G<br>douăo                            |  |
| 🛞 ผัดบวบใส่          | ไก่               | ຝູ<br>ສ່ <b>ນແ</b> ລ້ວ                |  |
| 😡 ไข่ลูกเขย          |                   | ຊີ<br>ສ່ <b>ນແ</b> ລ້ວ                |  |
| <b>ก</b><br>หน้าหลัก | ><br>รายการจัดส่ง | <b>ตั</b><br>ตั้งค่า                  |  |

| 🔶 ผัดคะน้าปลากรอบ                                                                                                    |  |  |  |
|----------------------------------------------------------------------------------------------------|--|--|--|
| ผลการวิเคราะห์                                                                                                    |  |  |  |
| Image: Constraint of the second second se |  |  |  |
| เกณฑ์แปลผลการวิเคราะห์                                                                                                    |  |  |  |
| โค็มน้อย<br>ปริมาณไซเดียบคลอไรด์ น้อยกว่า 0.70%<br>กานได้ 150-300 มิลสิลิตร หรือ 10-20 ช่อนได้:                                                                                                    |  |  |  |
| เริ่มเค็ม<br>ปริมาณไซเดียมคลอไรด์ 0.71-0.90%<br>mulă 100-150 มิลลิสิตร หรือ 6-10 ช่อนได๊ะ                                                                                                    |  |  |  |
| เค็มมาก<br>ปริมาณโซเดียบคลอไรด์ มากกว่า 0.90%<br>กานไดไม่เกิน 100 บิลลิสิตร หรือ<br>น้อยกว่า 6 ช้อนไต๊ะ                                                                                                    |  |  |  |
| หมายเหตุ                                                                                                    |  |  |  |
| % หมายถึง กรัม/ 100 มิลลิลิตร                                                                                                    |  |  |  |
|                                                                                                    |  |  |  |
| แก้ไข 🖍                                                                                                    |  |  |  |
| au Î                                                                                                    |  |  |  |

 กดเมนู รายการจัดส่ง) เพื่อดูข้อมูลตัวอย่าง ที่ได้ส่งข้อมูลแล้ว

กดเลือกชื่อรายการอาหารที่ต้องการดูรายละเอียดผลการ
 วิเคราะห์ตัวอย่าง

แอปพลิเคชันจะแสดงข้อมูลผลการวิเคราะห์ปริมาณโซเดียมและ ปริมาณโซเดียมคลอไรด์ในอาหารของตัวอย่างที่เก็บ

กดปุ่ม แก้ไข หากต้องการแก้ไขข้อมูลรายการนี้ กดปุ่ม ลบ หากต้องการลบข้อมูลรายการนี้

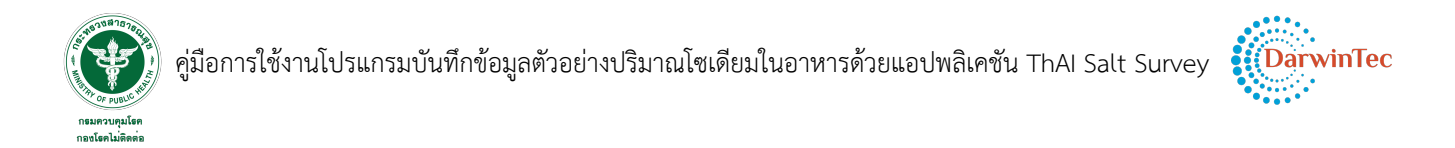

#### การออกจากระบบ

| ตั้งค่า    |                        |         |  |  |
|------------|------------------------|---------|--|--|
|            |                        |         |  |  |
| รพ.เชียงคำ |                        |         |  |  |
| swn.       |                        |         |  |  |
| ตำบลหย่    | ่วน อาเภอเชียงค่า จังห | วดพะเยา |  |  |
|            |                        |         |  |  |
|            |                        |         |  |  |
|            |                        |         |  |  |
|            |                        |         |  |  |
|            |                        |         |  |  |
|            |                        |         |  |  |
|            |                        |         |  |  |
|            |                        |         |  |  |
|            |                        |         |  |  |
|            |                        |         |  |  |
|            |                        |         |  |  |
|            |                        |         |  |  |
|            |                        |         |  |  |
|            |                        |         |  |  |
|            |                        |         |  |  |
|            | ออกจากระบบ             |         |  |  |
|            |                        |         |  |  |
| <b>↑</b>   | >                      | •       |  |  |
| หน้าหลัก   | รายการจัดส่ง           | ตั้งค่า |  |  |

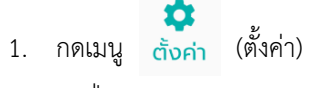

2. กดปุ่ม ออกจากระบบ